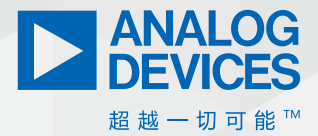

# 虚拟电子实验室: 如何使用Python编程语言 和ADALM2000创建示波器

Christian Jason Garcia,软件系统工程师,和 Arnie Mae Baes,软件系统工程师

## 摘要

虚拟电子实验室是一系列基于软件的仪器。这是作为软件 应用实现的仿真电子实验室环境,用户可以在该环境中开 展大量电子实验。功能齐全的物理实验室可能造价昂贵且 难以管理。想象一下,如果能够构建一个可放入口袋的电 子实验室;将带来无限可能!

本文旨在演示用户如何使用ADALM2000开发自己的虚拟实验室 仪器。本文将使用Python这种简单的开源编程语言。将Python 与ADALM2000相结合,可以开发多个虚拟实验室仪器,如示波 器、信号发生器、数字万用表等。但本文将重点讨论一种仪 器——示波器。从该仪器入手是个不错的选择,这是我们在 实际电子实验室中常用的基本仪器之一。

# 简介

仪器仪表行业正稳定迅速地朝着虚拟化方向发展。基于软件 的仪器托管在PC上, PC使用尽可能少的专业硬件将其连接到必 须测量/控制的设备。该硬件通常包括用于直接将信号数字化 或控制独立仪器的接插板。

虚拟仪器仪表因其灵活性、模块化和可移植性而闻名。ADI公司为客户提供适合几乎所有用例的电子模块,其中ADALM2000就是一个很好的例子。

通过ADALM2000,工程师或开发人员可根据具体需求创建自己的虚拟电子实验室。通过libm2k库,用户可以使用C++、C#或 Python开发用于控制ADALM2000的软件应用。后面部分将详细讨论ADALM2000和libm2k。

## 什么是示波器?

示波器可用于常见电路和复杂电路的信号分析,因而是电子 工程的重要组成部分。除此之外,如今的示波器能够与计算 机连接,因此在示波器中捕获的信号能够以数字形式存储, 供日后分析。

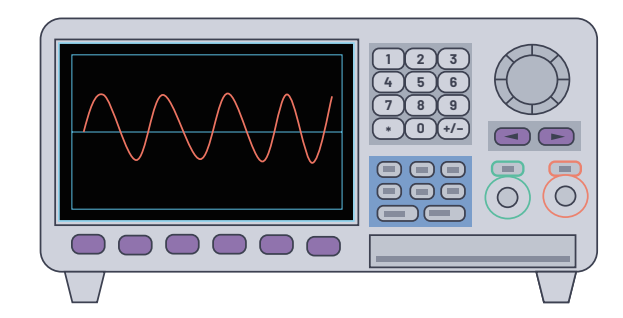

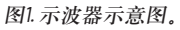

示波器用于直观呈现模拟或数字波形的电压和时间特性。前 面板控件(放大器触发、扫描时间和显示屏)用于调整显示 内容,以更好地直观呈现信号。

示波器向我们展示信号输入在特定时间段内的行为,这对于 分析常见电路至关重要。此外,它有助于验证这些电路的功 能。这也是示波器成为不可或缺的电子实验设备的主要原 因。此外,我们允许工程师定制自己的示波器来满足需求, 从而可以改进特定电子电路的分析。

## ADALM2000是什么?

ADALM2000是主动学习模块,具有数字示波器、函数发生器、 逻辑分析仪、电压表、频谱和数字总线分析仪,以及两个可 编程的电源。对于基础用户或学生,可以将Scopy与ADALM2000 连接。对于应用开发人员,可使用libm2k库开发应用接口。对 于固件开发人员,还可以选择开发能够直接在ADALM2000上运 行的定制软件或HDL。

# 开始使用

#### 安装Python和PyCharm

Python是功能强大、简单易学的开源编程语言。Python可从Python官 方网站下载。如果您不确定要使用哪个版本,请选择Python 3.7。

Python可在没有集成开发环境(IDE)的情况下使用,但为了更轻松 地下载库和进行调试,可以使用PyCharm。PyCharm是一个IDE,为 开发人员提供多个必需的工具,因而是用于Python开发的热门 IDE。在JetBrains官方网站下载最新版PyCharm Community。

## 安装库

Python库包含可用于特定应用的方法或函数。在本文中,我们将使用libm2k、matplotlib和NumPy。

## Libm2k

若要使用Python与ADALM2000交互,您需要安装libm2k库。这是C++ 库,带有可用于Python、C#、MATLAB<sup>®</sup>和LabVIEW<sup>®</sup>的绑定,具备以 下功能:

- ▶ AnalogIn用于示波器或电压表。我们将重点介绍该功能。
- ▶ AnalogOut用于信号发生器。
- ▶ Digital用于逻辑分析仪或模式发生器。
- ▶ PowerSupply用于恒压发电机。
- ▶ DMM用于数字万用表。
- 有关该库的详细信息,请访问libm2k维基百科页面。

#### 安装Libm2k

安装该库的一种方法是按照以下步骤操作:

- ▶ 转到发布页面。
  - 下载该库的最新可执行版本。

示例: Libm2k-0.4.0-Windows-Setup.exe

▶ 运行可执行文件。当"设置"窗口提示您选择其他任务时, 请务必选择安装libm2k Python绑定。

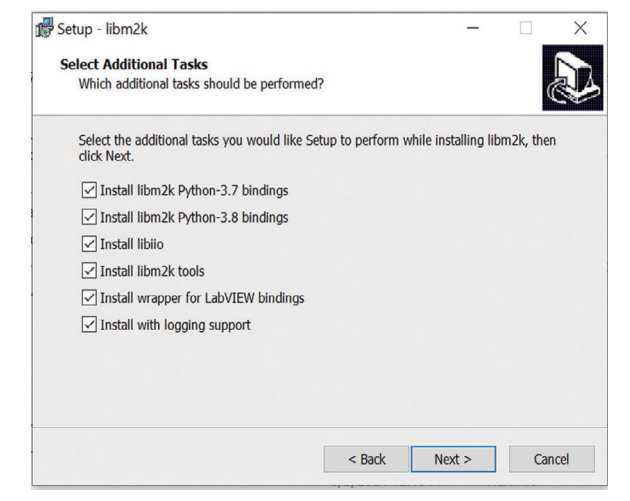

图2. Libm2k安装窗口。

▶ 安装结束。Libm2k将安装在Python的默认环境中。

#### Matplotlib

若要创建示波器显示,您需要使用matplotlib库。该库备受欢迎 且易于使用,用于在Python中定制和显示可视化内容。有关该库 的详细信息,请访问matplotlib网站。

#### NumPy

简单的示波器仍将需要大量数学计算。NumPy库可以为复杂的计 算提供简单的函数。有关该库的详细信息,请访问NumPy网站。

#### 安装Matplotlib和NumPy

若要安装matplotlib和NumPy, 请在PyCharm中按照以下步骤操作:

- ▶ 转到"文件">"设置">"项目解释器"。
- ▶ 点击"设置"窗口右侧的+图标。
- ▶ 将出现"可用软件包"窗口。在搜索框中,搜索matplotlib和 NumPy。
- ▶ 指定要安装的版本 (选择最新版本)。
- ▶ 点击**安装软件包**按钮。

| Q* matplotlib                                                |             |                       |                  | × |
|--------------------------------------------------------------|-------------|-----------------------|------------------|---|
| matplotlib                                                   | G           | Description           |                  |   |
| matplotlib-backend-qtquick                                   |             | Buthon platting page  | kaaa             |   |
| matplotlib-chord-diagram                                     |             | Python plotting pac   | kage             |   |
| matplotlib-colorbar                                          |             | Version               |                  |   |
| matplotlib-doc-zh                                            |             | 3.4.2                 |                  |   |
| matplotlib-helper                                            |             | Author                |                  |   |
| matplotlib-helpers                                           |             | John D. Hunter, Mi    | chael Droettboom |   |
| matplotlib-hep                                               |             |                       |                  |   |
| matplotlib-inline                                            |             | mailto:matplotlib-us  | ers@python.org   |   |
| matplotlib-label-lines                                       |             | nttps://matpiotilb.or | 9                |   |
| matplotlib-pdf                                               |             | Specify version       | 3.4.2            | * |
| matplotlib-pgfutils                                          |             | Ontions               |                  |   |
| and all the soul dates                                       |             | al - obroug           |                  |   |
| Install to user's site packages directory (C:\Users\Abaes2\A | ppData\Roar | ning\Python)          |                  |   |

图3. 在PyCharm中安装库包。

# 硬件设置

在开始编码前,我们先设置硬件组件。需要使用以下硬件组件:

- ▶ 信号源 (或信号发生器,如适用)
- ► ADALM2000
- ▶ 探头和限幅器

如果信号发生器可用,请按照图4中显示的配置,使用探头和/ 或限幅器将ADALM2000设备连接到通道1和通道2。

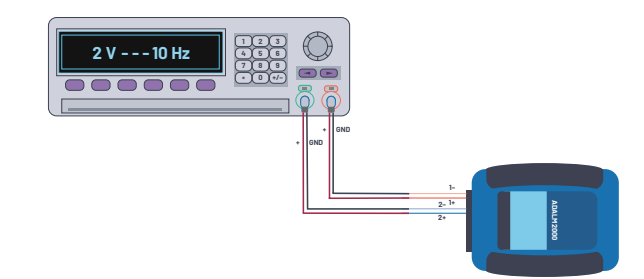

图4. 使用信号发生器和ADALM2000的实际设置。

## 表1. 引脚配置

| 信号发生器        | ADALM2000 |
|--------------|-----------|
| Ch1 正极引线 (+) | 1+        |
| Ch1 地        | 1-        |
| Ch2 正极引线 (+) | 2+        |
| Ch2地         | 2-        |

对于其他可用的信号源,您也可以遵循相同配置。最后,通过 USB端口将ADALM2000设备连接到PC。

# 简单的虚拟示波器

在这一部分,我们将逐个代码块介绍程序。我们还将讨论代码 的作用,并说明以这些方式编写代码的原因。我们将在随后的 部分中演示其他示例,在这些示例中,我们会修改基础代码, 以添加更多功能,从而满足开发人员用例要求。

首先,导入将用于开发虚拟示波器的三个库 (libm2k、matplotlib 和NumPy)。

import libm2k import matplotlib.pyplot as plt import numpy as np

统一资源标识符(URI)是连接到PC的每个ADALM2000的唯一标识符。 该代码块确保ADALM2000连接到PC。如果没有ADALM2000设备插入 PC,代码将自动退出。

# Detect ADALM2000 device connected to PC uri = libm2k.getAllContexts() if uri == (): print("No ADALM2000 found. Please replug ADALM2000 device.") exit(1) else: print("Successfully connected to ADALM2000.")

通过检测到的URI连接到ADALM2000。"uri[0]"是在连接了多个设备的情况下检测到的第一个ADALM2000设备的URI。

# Connect to ADALM2000 with the detected uri adalm2000\_dev = libm2k.m2k0pen(uri[0])

对ADC和DAC运行校准。这是确保我们将获得准确测量的重要步骤。

# Run the calibration for ADC and DAC adalm2000\_dev.calibrateADC() adalm2000\_dev.calibrateDAC()

设置采样速率和时长。可用采样速率有1 kHz、10 kHz、100 kHz、 1 MHz、10 MHz和100 MHz。采样速率是在1秒内获得样本的次数,时 长是获得这些样本的持续采样时间。例如,如果将采样速率设 为1000,时长设为3,那么每秒将获得1000个样本,并持续采样3 秒。因此,共有3000个样本。

# Set the sample rate and time duration sample\_rate = 1000 # Hz or sample/sec duration = 3 # seconds (time duration of our data)

启用并将通道1设置为示波器的模拟输入。

# Enable and setup channel 1 as analog input for our oscilloscope ocsi = adalm2000\_dev.getAnalogIn() ocsi.setSampleRate(sample\_rate) # Channel 1 ocsi.enableChannel(libm2k.ANALOG\_IN\_CHANNEL\_1, True)

ocsi.setRange(libm2k.ANALOG\_IN\_CHANNEL\_1, -10, 10) # range of voltage (from -10 to 10)

Linspace用于创建等间距的样本阵列。我们将使用该NumPy函数 创建时间x轴数据阵列。该函数的第一和第二个参数分别表示阵 列的起始和结束值。最后一个参数是希望在起始和结束值范围 内生成的样本数。

在该示例中,起始值是0,结束值是设置的时长,也就是3。对 于样本数,将duration与sample\_rate相乘,即可获得所需的总样本 数,也就是3000个样本。这3000个样本将均匀放置在0和3之间。 该数组将存储在time\_x中。

**data\_y**存储我们使用ADALM2000设备收集的波形样本。通道1的样本存储在**data\_y[0**]中,通道2的样本存储在**data\_y[1**]中。为了显示精确的波形频率,必须使用与time\_x相同的样本数量。

# x-axis data
time\_x = np.linspace(0, duration, (duration \* sample\_rate))

data\_y = ocsi.getSamples(duration \* sample\_rate)

创建我们将处理的图形。plt.subplots函数将返回图形对象(存储 在fig中)和轴对象(存储在ax中),这些对象将用于自定义整 个图形。

我们可以添加网格线,作为波形的参考坐标。添加轴标签和y限 制,以添加有关图形的更多细节。

# Create the figure that we will manipulate fig, ax = plt.subplots() plt.plot(time\_x, data\_y[0]) ax.grid() ax.set\_xlabel("Time (s)") ax.set\_ylim([-4, 4]) ax.set\_ylabel("Voltage")

显示图形。

plt.show()

在代码末尾销毁上下文。

libm2k.contextClose(adalm2000\_dev)

运行代码,将会看到类似图5的图形。

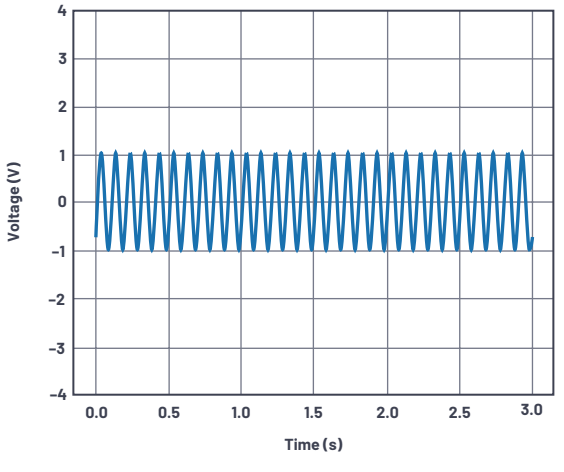

图5. 单通道正弦波输出;一个信号发生器输出: 10 Hz, 2 V p-p。

# 双通道虚拟示波器

在这一部分,我们将使用上一部分中的代码,并添加更多代码 块,以创建双通道虚拟示波器。 若要添加另一个通道,请复制ocsi.enableChannel和ocsi.setRange 行代码,并将第一个参数从libm2k.ANALOG\_IN\_CHANNEL\_1更改为 libm2k.ANALOG\_IN\_CHANNEL\_2。

# Enable and setup channel 1 and 2 as analog input for our oscilloscope ocsi = adalm2000\_dev.getAnalogIn() ocsi.setSampleRate(sample\_rate) # Channel 1 ocsi.enableChannel(libm2k.ANALOG\_IN\_CHANNEL\_1, True) ocsi.setRange(libm2k.ANALOG\_IN\_CHANNEL\_1, -10, 10) # range of voltage (from -10 to 10) # Channel 2 ocsi.enableChannel(libm2k.ANALOG\_IN\_CHANNEL\_2, True)

ocsi.setRange(libm2k.ANALOG\_IN\_CHANNEL\_2, -10, 10) # range of voltage (from -10 to 10)

在创建图形时,为通道2添加另一个图形。通道2的数据在data\_y[1] 阵列中。我们也可以自定义两个图形的颜色,以便轻松区分二 者。在该示例中,通道1使用浅珊瑚色,通道2使用钢蓝色。

# Create the figure that we will manipulate

fig.ax = plt.subplots() plt.plot(time\_x, data\_y[0], color='lightcoral') # channel 1 plot plt.plot(time\_x, data\_y[1], color='steelblue') # channel 2 plot ax.grid() ax.set\_xlabel("Time (s)") ax.set\_ylabel("Voltage")

运行代码,应该会得到类似图6的结果。

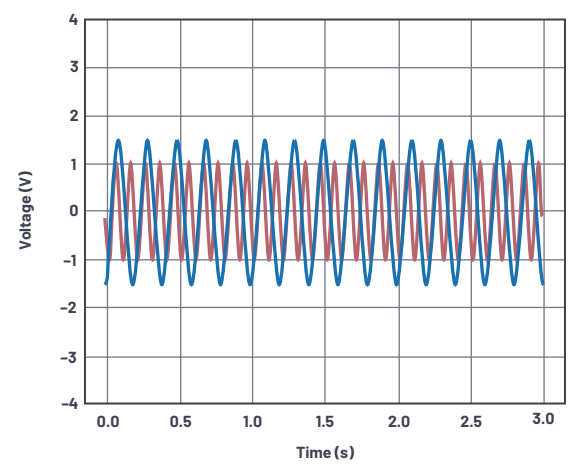

图6. 双通道正弦波输出。通道1信号发生器输出: 10 Hz, 2 V p-p; 通道2信 号发生器输出: 5 Hz, 3 V p-p。

## 虚拟示波器的其他功能

在这一部分,我们将为虚拟示波器添加其他功能,以提升交互性。Matplotlib提供我们可以使用的多个小部件。在该示例中,我 们将使用文本标签和滑块小部件。我们还将继续使用上一部分 中的代码。

为matplotlib滑块添加另一次导入。

import libm2k import matplotlib.pyplot as plt import numpy as np from matplotlib.widgets import Slider

将时间和数据阵列转换为NumPy阵列。在下一个代码块进行的计 算中,将使用这些阵列。

# x-axis data
time\_x = np.linspace(0, duration, (duration \* sample\_rate))
# y-axis data
data\_y = ocsi.getSamples(duration \* sample\_rate)

# Convert to numpy arrays
data\_y\_np1 = np.array(data\_y[0]) # data from ch1
data\_y\_np2 = np.array(data\_y[1]) # data from ch2
time\_x\_np = np.array(time\_x) # time data for x axis

获取所有波形数据后,提取这些波形的特性将不在话下。在以下代码块中,我们从获取的两个通道的数据中提取了 $V_{pp}$ 、 $V_{ave}$ 和  $V_{rms}$ 。要计算 $V_{pp}$ ,将data\_y numpy阵列中找到的最大值和最小值的绝对值相加。要计算 $V_{ave}$ ,只需用 $V_{pp}$ 除以pi。要计算 $V_{rms}$ ,用 $V_{pp}$ 除以2乘以√2。

# Compute for Vpp, Vave, and Vrms v\_pp\_l= abs(np.min(data\_y\_np1)) + abs(np.max(data\_y\_np1)) v\_ave\_l= v\_pp\_l / np.pi v\_rms\_l= v\_pp\_l / (2\* np.sqrt(2))

v\_pp\_2 = abs(np.min(data\_y\_np2)) + abs(np.max(data\_y\_np2))
v\_ave\_2 = v\_pp\_2 / np.pi
v\_rms\_2 = v\_pp\_2 / (2 \* np.sqrt(2))

该代码块与前面部分类似。唯一的区别是,我们为图形使用 NumPy阵列,而不是使用原始阵列。我们还根据图形创建了波形 对象。稍后我们将使用这些对象。

# Create the figure and the waveforms that we will manipulate
fig.ax = plt.subplots()
wave1, = plt.plot(time\_x\_np, data\_y\_np1, color='lightcoral') # channel1plot
wave2, = plt.plot(time\_x\_np, data\_y\_np2, color='steelblue') # channel2 plot
ax.grid()
ax.set\_xlabel("Time (s)")
ax.set\_ylabel("Voltage")

为了在图形中显示计算的V<sub>pp</sub>、V<sub>ave</sub>和V<sub>rms</sub>,我们将利用matplotlib库 中的文本标签小部件。创建字符串标签label\_ch1和label\_ch2,然 后连接这两个字符串,以创建最终标签fin\_label。我们将使用 plt.text创建文本标签。第一和第二个参数(0.2, 3)是文本的x和y位 置。第三个参数是要显示的字符串。第四和第五个参数分别是 文本和框的样式。

# Make a text label at the top of graph to show the computed Vpp, Vave and Vrms label\_ch1="Channel1: Vpp={:.2f} Vave={:.2f} Vrms={:.2f}".format(v\_pp\_1, v\_ave\_1, v\_rms\_1) label\_ch2="\nchannel2: Vpp={:.2f} Vave={:.2f} Vrms={:.2f}".format(v\_pp\_2, v\_ave\_2, v\_rms\_2) fin\_label=label\_ch1+label\_ch2 plt.text(0.2, 3, fin\_label, style="italic', bbox=['facecolor': 'paleturquoise', 'alpha': 0.5, 'pad': 5]) 接下来,我们创建偏移滑块。该滑块用于调整波形的参考电

平。将主图形向左调整,为滑块留出空间。plt.axes定义滑块的 尺寸、位置和表面颜色。Slider函数用于为偏移滑块创建具有特 定特性的对象。

# Adjust plot position so we can place the slider
plt.subplots\_adjust(left=0.2)

# Make a vertically oriented slider to control the offset ax\_offset = plt.axes([0.05, 0.2, 0.0225, 0.63], facecolor="lemonchiffon") offset\_slider = Slider(ax=ax\_offset, label="Offset", valmin=-2, valmax=2, valinit=0, orientation="vertical")

创建update\_offset函数,并将其注册到offset\_slider对象。每次更 改滑块的值时,该函数都会向波形添加偏移量。

# The function to be called anytime a slider's value changes def update\_offset(val): wave1.set\_ydata(data\_y\_np1+ offset\_slider.val) wave2.set\_ydata(data\_y\_np2+ offset\_slider.val) fig.canvas.draw\_idle()

# Register the update\_offset function with each slider offset\_slider.on\_changed(update\_offset)

#### 运行代码,将会看到类似图7的图形。

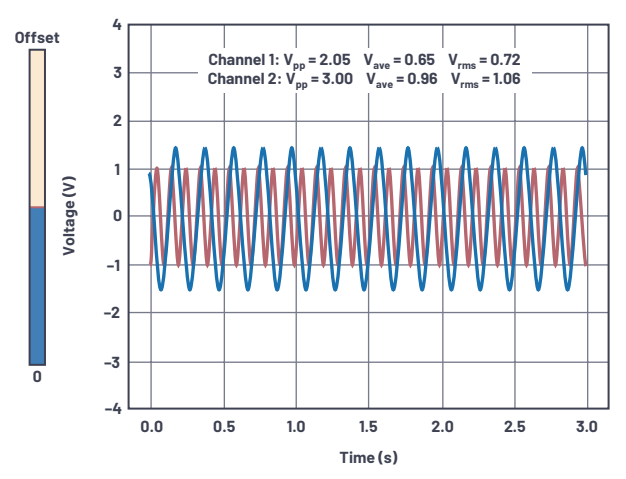

图7.带偏移滑块的默认双通道正弦波输出。

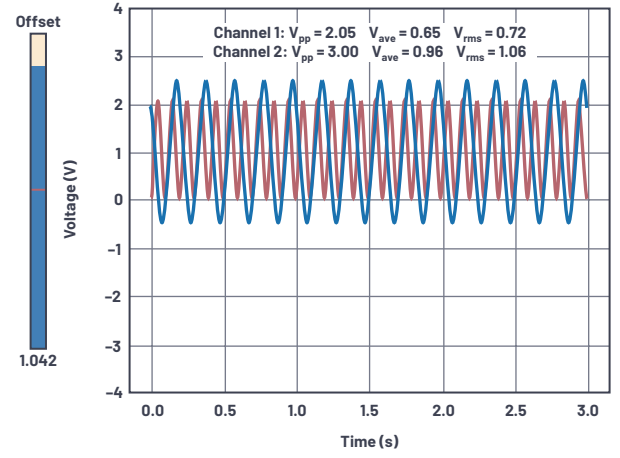

尝试使用滑块调整偏移量。将会看到波形实时上下移动。

图8. 调整偏移量滑块(向左滑动),用于调整两个通道输出的偏移量。

# 总结

本文解释了拥有虚拟电子实验室的重要性和便利性。文中还演 示了如何使用ADALM2000和Python开发虚拟示波器。讨论了软件要 求和硬件设置,并提供了3个示例。

## 参考资料

"ADALM2000概述。" ADI公司, 2021年3月。

Bhunia、Chandan、Saikat Giri、Samrat Kar和Sudarshan Haldar。"基于 PC的低成本虚拟示波器。" *IEEE教育论文集*,第47卷第2期,2004 年5月。

"Limb2k示例: analog.py。" ADI公司

Tegen, Amelia和Wright, Jeremy。"示波器:数字替代版:与模拟示 波器相比,数字示波器的测量、瞬态捕捉和数据存储能力显著 改进。"IEEE Potentials,第2卷,1983年。

"什么是libm2k?" ADI公司, 维基百科, 2021年4月。

# 作者简介

Arnie Mae Baes于2019年12月加入ADI公司,担任固件工程师。在 进入公司的第一年,她重点负责GUI和固件开发。2020年12 月,她加入消费电子软件工程部门,现在重点负责固件测 试开发。她毕业于菲律宾八打雁国立大学,获电子工程学 士学位。联系方式: arniemae.baes@analog.com。

Christian Jason Garcia是ADI公司的一名固件验证工程师,工作 地点在菲律宾垂亚斯将军城。他拥有圣托马斯大学电子和 通信工程学士学位,于2018年11月加入ADI公司。他在电动交 通部门专门负责SmartMesh网络的软件测试和系统验证。联 系方式: christian.garcia@analog.com。

在线支持社区

► ADI EngineerZone<sup>™</sup>

访问ADI在线支持社区, 中文技术论坛 与ADI技术专家互动。提出您的 棘手设计问题、浏览常见问题 解答,或参与讨论。

请访问ez.analog.com/cn

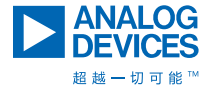

如需了解区域总部、销售和分销商,或联系客户服务和 技术支持,请访问<mark>analog.com/cn/contact</mark>。

向我们的ADI技术专家提出棘手问题、浏览常见问题解答,或参与EngineerZone在线支持社区讨论。 请访问ez.analog.com/cn。 ©2022 Analog Devices, Inc. 保留所有权利。 商标和注册商标属各自所有人所有。 "超越一切可能"是ADI公司的商标。

TA23166sc-3/22(A)

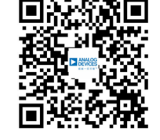

请访问analog.com/cn